# **INSTRUCTIE PPO**

MIKETEUNIS.NL LOG IN MET DE VOLGENDE GEGEVENS: GEBRUIKERSNAAM: NHLStenden WACHTWOORD: Rengerslaan10-8!

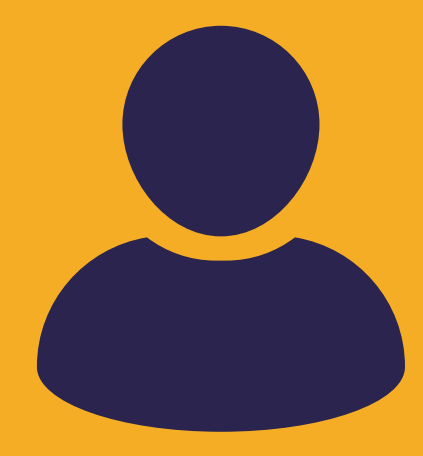

## SOCIALISATIEVERSLAG

Klik op "About" in het linkermenu

Vervolgens zie je een korte samenvatting van mijn socialisatieverslag. Door op "Lees meer" te klikken kun je het complete verslag lezen.

# **PROEVE VAN BEKWAAMHEID** Klik op "PVB" in het linkermenu

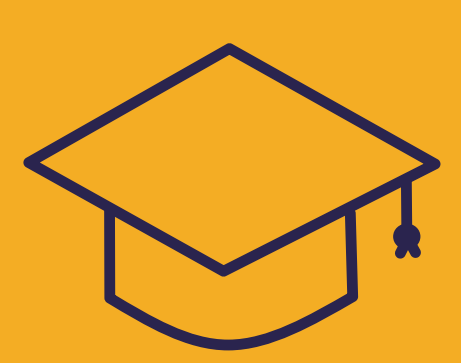

Vervolgens zie je de bewijsstukken voor mijn PVB. Hier staan 4 bewijsstukken met een korte samenvatting en de competenties die bij ieder bewijsstuk horen. Rechts zie je dit in een overzichtelijke tabel (door er op te klikken vergroot je het).

Klik op de titel van een bewijsstuk om naar de uitgebreide versie te gaan. Hier vind je tevens de START en een bijlage. Links in het menu kun je vervolgens makkelijk naar de andere bewijsstukken, je kan ook terug door op "Home" te klikken.

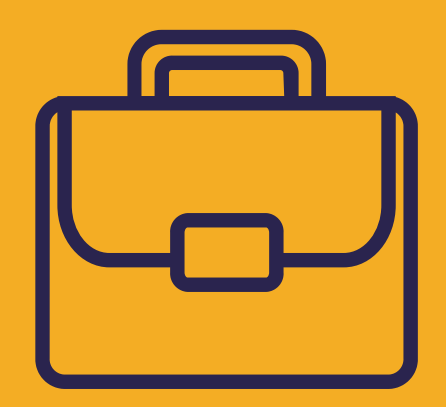

### **OPDRACHTEN PPO**

#### Klik op "Work" in het linkermenu

Vervolgens zie je de opdrachten die tijdens de studie voor het PPO zijn gemaakt. Hier kun je per moduul de opdrachten vinden, door gebruik te maken van het menu bovenin het kader.

# COMPETENTIES

Klik op "Skills" in het linkermenu

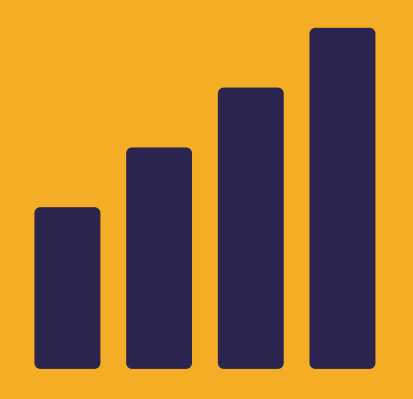

Vervolgens ga je naar de competenties. Hier zie je in procenten waar ik sta per competentie volgens het laatst ingevulde formulier.

Door op "Lees meer" te klikken ga je naar alle competentieformulieren die tijdens de studie zijn ingevuld. Deze zijn allemaal te downloaden door er op te klikken. Ook heb ik gedurende de studie updates gegeven op elke competentie en tevens aan het eind een reflectie. Deze zijn zichtbaar door op het plusje (+) voor de competentie te klikken.

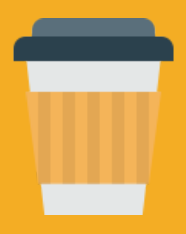